# **Geschäftsgang Numerus currens (Nc)**

Stand: 22.02.2024 Intranet: <u>https://intranet-ub.uni-regensburg.de/medienbearbeitung/katalogisierung/</u> Interna/Numerus\_currens.html

Der **Umstieg auf Numerus currens** muss in Absprache mit Abt. 4 erfolgen, außerdem müssen die entsprechenden Präfixe im Nummernspeier eingetragen werden. Zusätzlich soll die Abt. 1 informiert werden, damit die Informationen auf der Intranetseite aktuell gehalten werden können. Sobald ein Signaturenbereich im Nummernspeier eingetragen ist, soll er anstelle der RVK-Signatur für das Magazin verwendet werden.

Dieser Geschäftsgang beschreibt das Vorgehen bei der Signaturvergabe und den weiteren Weg des Bandes. Sacherschließung mit **Schlagwörtern und Notationen** sollte – davon unabhängig - immer erfolgen, wenn sie sinnvoll ist.

#### Für alle Titel ohne Bestand in der ZDB gilt:

### Neuzugang

Im Fachbereich:

- Katalogisierung und Sacherschließung erfolgt wie gewohnt
  - → Hinweis: Bitte darauf achten, dass mindestens eine Notation in 701g erfasst ist, da die Generierung einer Numerus-currens-Signatur unabhängig von der Notationsvergabe erfolgt und ohne Notation sonst keine sachliche Suche mehr möglich ist.
- Falls Buchdatenerfassung nicht im Fachbereich: auf dem Laufzettel vermerken, dass das Buch nach Numerus Currens ins Magazin gestellt wird, sowie den Fachbuchstaben des eigenen Fachbereichs, z.B. so: **zu Nc (W)** *oder* **zu Nc (LP)**
- *Falls gewünscht*: Auf dem Laufzettel eine systematische Signatur für das Feld "weitere Signatur" vermerken (Lokalkennzeichen hier: 00/)

→ Hinweis: Bei mehrteiligen Monografien sollte eine systematische Signatur mit Bandzählung vorgegeben werden. Bei Mehrauflagen kann eine systematische Signatur vorgegeben werden. Hintergrund: In beiden Fällen kann die systematische Signatur gesucht werden, zusammengehörige Bände können ermittelt werden, die Erstellung von Listen wird erleichtert.

### Buchdatenerfassung im Fachbereich (wenn die Buchdatenaufnahme dort erfolgt) oder in der ZB:

- Höhe des Buchs messen und LKZ bestimmen: <=24 cm  $\rightarrow$  01/ <=27,3 cm  $\rightarrow$  02/ >= 27,4 cm  $\rightarrow$  03/
- Signatur im Nummernspeier generieren (siehe oben, eigene Anleitung im Intranet bei Abteilung 3/Katalogisierung/Numerus Currens) gemäß des ermittelten LKZs und des auf dem Laufzettel vermerkten Fachbuchstabens
- Signatur ins Buch schreiben
- Buchdatensatz erfassen im MFC:
  - Nc-Signatur in den Buchdatensatz einfügen (Feld "Signatur")
  - o Dublettencheck (F2)
  - o Falls vorhanden: die weitere vorgegebene Signatur ins Feld "weitere Signatur" eintragen
    → LKZ muss hier 00/ sein

Beispiel:

| Signatur:         | 02/24.W0002        |  |
|-------------------|--------------------|--|
| weitere Signatur: | 00/WW 1454 M726(4) |  |

- Speichern über den Button "Ändern"
- Zum Bekleben schicken:
  - Alle Fächer außer Medizin  $\rightarrow$  Schlussstelle der ZB
  - Medizin (Fachbuchstabe X in der Nc-Signatur) → TB Medizin

# **Geschenk + Tausch**

Damit das Buch nach der Inventarisierung nicht wieder in den Fachbereich geschickt werden muss, sollte so vorgegangen werden:

- Fachbereich: auf dem Laufzettel vermerken, dass das Buch nach Numerus Currens ins Magazin gestellt wird, sowie den Fachbuchstaben des eigenen Fachbereichs, z.B. so: zu Nc (W) oder zu Nc (LP) (weitere Hinweise siehe oben unter "Neuzugang")
- G+T-Team: Buchdatenaufnahme (Vorgehen siehe oben unter "Neuzugang")

## **Umsignierungen aus dem Lesesaal/Handapparat**

Im Fachbereich bzw. bei größeren Aktionen, bei den entsprechenden Bearbeiter/innen:

- Höhe des Buchs messen und LKZ bestimmen
  - $<=24 \text{ cm} \rightarrow 01/$   $<=27,3 \text{ cm} \rightarrow 02/$   $>=27,4 \text{ cm} \rightarrow 03/$
- Buchdatensatz ändern im MFC:
  - o Alte RVK-Signatur ins Feld "weitere Signatur" kopieren
  - Dabei LKZ der alten Signatur zu **00** ändern
  - o Jetzt neue Signatur im Nummernspeier generieren (s. eigene Anleitung)
  - Ins Feld "Signatur" einfügen
  - o Dublettencheck (F2)
  - [bei Handapparaten: Medienetikett/Barcode ergänzen]
  - Speichern über den Button "Ändern"
- Neue Signatur ins Buch schreiben
- Zum Bekleben schicken:
  - Alle Fächer außer Medizin → Schlussstelle der ZB
  - Medizin (Fachbuchstabe X in der Nc-Signatur) → TB Medizin

#### Beispiel vorher - nachher

| Signatur:         | 88/WQ 6022 S841(3) | Signatur:         | 01/23.W0019         |
|-------------------|--------------------|-------------------|---------------------|
| weitere Signatur: |                    | weitere Signatur: | 00/WQ 6022 \$841(3) |

*Hinweis: Jeder Fachbereich sollte nur in den eigenen Nc-Bereich signieren (auch Fremdsignaturen). Die alte RVK-Signatur ist unabhängig von der Magazin-Aufstellung im Katalog suchbar.* 

## Umsignierungen aus der Lehrbuchsammlung

analog Umsignierungen aus dem Lesesaal